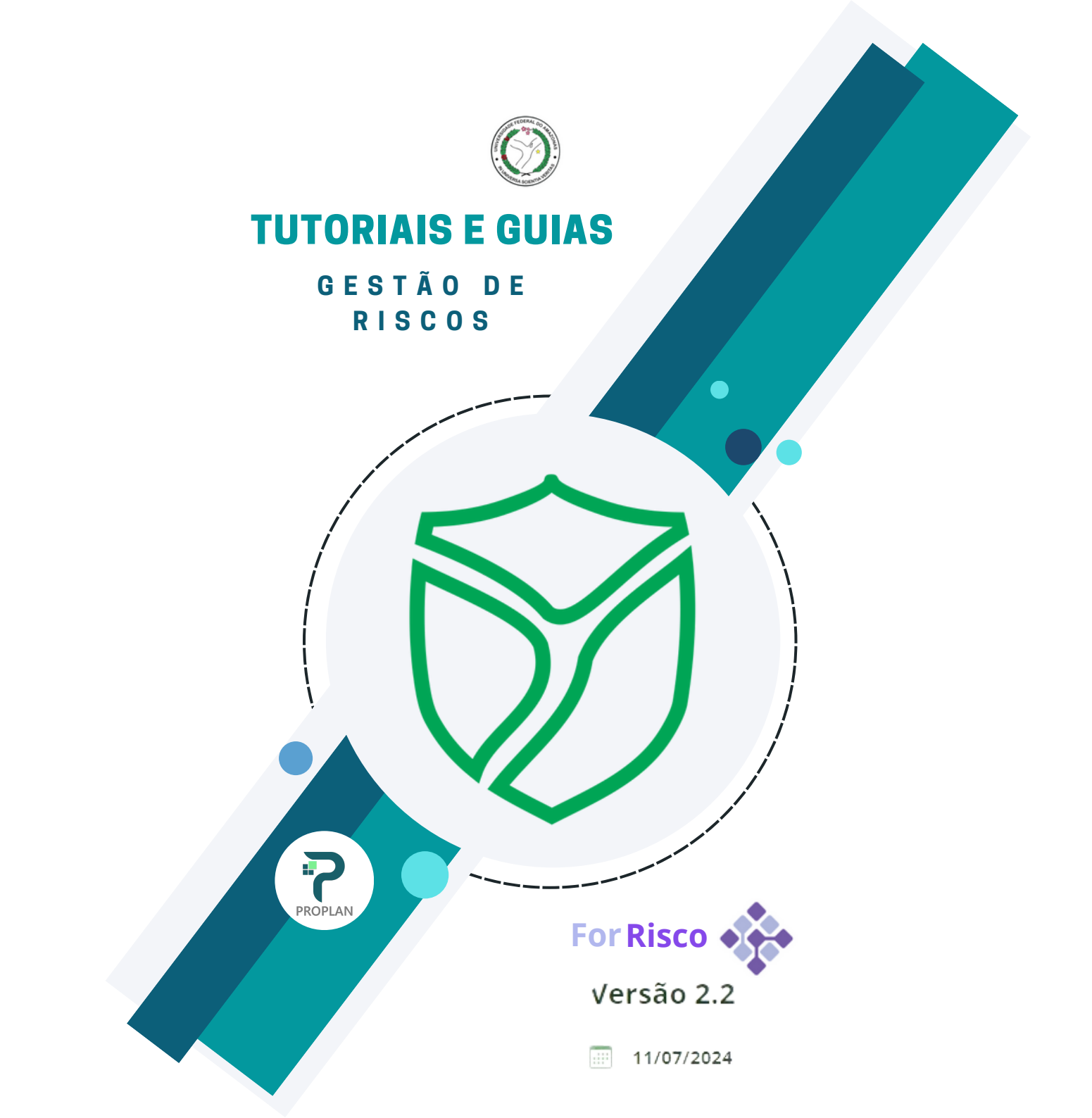

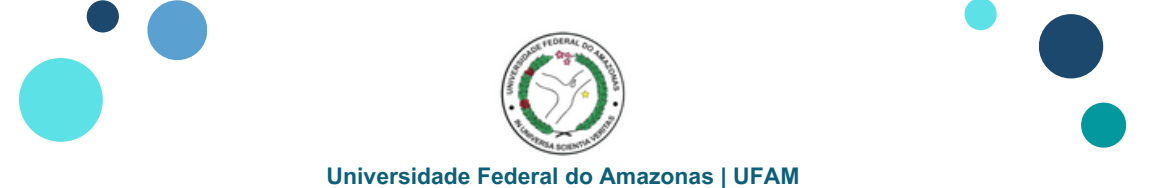

### Realizar Monitoramento na Plataforma ForRisco

**Observação:** Há dois modos de realizar o Monitoramento

1º Modo

#### 1. Acessar o Painel de Bordo e clicar em UNIDADES

| 🕒 Painel de bordo   | PAINEL DE      | BORDO                   |       |                           |             |   |                       |        |              |        |              |
|---------------------|----------------|-------------------------|-------|---------------------------|-------------|---|-----------------------|--------|--------------|--------|--------------|
| 🌛 Políticas         | PLANO DE GEST  | ÃO DE RISCO             |       | UNIDADES                  |             |   | PROCESSOS             |        | PERÍODO      |        |              |
| Planos de gestão de | Plano de Gesta | ão de Riscos da UFAM 20 | •     | 62 itens selecionados     |             | * | Selecione um processo | *      | Exibir todas |        |              |
| i risco             |                |                         |       | Pesquisa avançada Unidade | /Subunidade |   |                       |        | EXPORTAR REL | ATÓRIO | EXPORTAR CSV |
| • Unidades          |                |                         |       |                           |             |   |                       |        |              |        |              |
| 🛃 Relatórios        | MATRIZ DI      | E RISCOS                |       |                           |             | ~ | QUANTIDADE DE RISCOS  |        |              |        | ~            |
|                     | Ameaças        | Oportunidades           |       |                           |             |   |                       |        |              |        |              |
|                     |                | ALTA                    | 4     | 32                        | 58          |   |                       |        |              | 2      |              |
|                     | ILIDADE        | MÉDIA                   |       | 53                        | 78          |   | 58                    | 110    | 93           | 63     |              |
|                     | ROBABI         | BAIXA                   | 35    | 17                        | 36          |   | CRÍTICO               | ALTO   | MÉDIO        | BAIXO  |              |
|                     | ۵.             |                         | BAIXO | MÉDIO                     | ALTO        |   |                       |        |              |        |              |
|                     |                |                         | I     | MPACTO                    |             |   |                       |        |              |        |              |
|                     |                |                         |       |                           |             |   |                       |        |              |        |              |
|                     | TIPOLOGI       | LC DE DICCOC            |       |                           |             |   |                       |        |              |        | ~            |
| 1                   |                |                         |       |                           |             |   | GE                    | STÃO D | E RISCO      |        | Z            |

DA UFAM

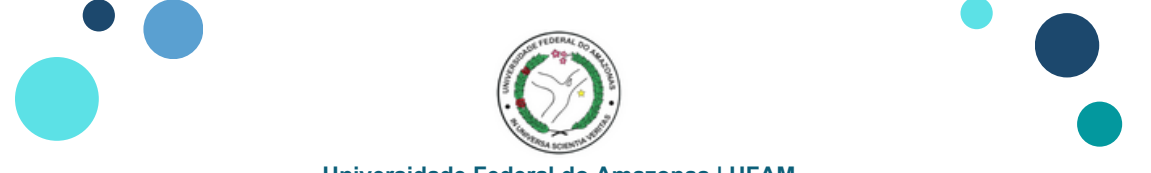

#### Realizar Monitoramento na Plataforma ForRisco

#### 1º Modo

#### 2. Acessar o Filtro PLANO DE GESTÃO DE RISCOS e selecionar o Plano de Gestão de Riscos da UFAM 2024-2025

| 🔥 Painel de bordo           | UNIDADES                                                    |                                                                                            |                            | CADASTRAR NOVA UNIDADE |
|-----------------------------|-------------------------------------------------------------|--------------------------------------------------------------------------------------------|----------------------------|------------------------|
| Políticas                   | PLANO D                                                     | DE GESTÃO DE RISCO                                                                         |                            |                        |
| I Planos de gestão de risco | Pesquisa X Q Exibit to                                      | odas 🔹                                                                                     |                            |                        |
| • Unidades                  | Plano d<br>Plano d<br>Plano d                               | e Gestão de Riscos da UFAM 2024-2025<br>e Gestão de Riscos e Integridade da UFAM 2021-2023 |                            |                        |
| Le Relatórios               |                                                             | PLANO DE GESTÃO DE RISCO                                                                   | RESPONSÁVEL TÉCNICO        | AÇÕES                  |
|                             | Arquivo Central                                             | Plano de Gestão de Riscos e Integridade da UFAM 2021-2023                                  | Marcos Araujo Silva        | × • >                  |
|                             | Assessoria de Comunicação                                   | Plano de Gestão de Riscos e Integridade da UFAM 2021-2023                                  | Ana Carla dos Santos Souza | / T >                  |
|                             | Assessoria de Relações Internacionais e Interinstitucionais | Plano de Gestão de Riscos e Integridade da UFAM 2021-2023                                  | Artemis De Araujo Soares   | 2 T >                  |
|                             | Auditoria Interna                                           | Plano de Gestão de Riscos e Integridade da UFAM 2021-2023                                  | Dinorvan Fanhaimpork       | 2 T >                  |

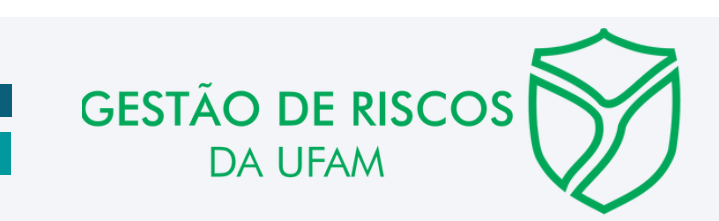

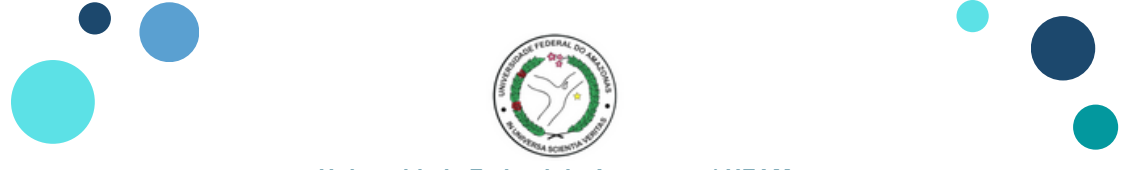

## Realizar Monitoramento na Plataforma ForRisco

# 1º Modo

#### **3.** Identificar e selecionar a **UNIDADE**, clicando sobre a unidade

| 🕒 Painel de bordo               | UNIDADES                                                                          |                                             |                                   | CADASTRAR NO | /A UNIDA | DE |
|---------------------------------|-----------------------------------------------------------------------------------|---------------------------------------------|-----------------------------------|--------------|----------|----|
| Politicas                       |                                                                                   |                                             |                                   |              |          |    |
| :≡ Planos de gestão de<br>risco | NOME DA UNIDADE                                                                   | PLANO DE GESTÃO DE RISCO                    | RESPONSÁVEL TÉCNICO               | AÇÕES        |          |    |
| Unidades                        | PLANO 2024-2025 - PRÓ-REITORIA DE ADMINISTRAÇÃO E FINANÇAS                        | Plano de Gestão de Riscos da UFAM 2024-2025 | Angela Neves Bulbol de Lima       | 1            | • >      |    |
| 🛓 Relatórios                    | PLANO 2024-2025 - PRÓ-REITORIA DE ENSINO DE GRADUAÇÃO                             | Plano de Gestão de Riscos da UFAM 2024-2025 | David Lopes Neto                  | 1            | •        |    |
|                                 | Plano 2024-2025 - PRÓ-REITORIA DE EXTENSÃO                                        | Plano de Gestão de Riscos da UFAM 2024-2025 | Almir Oliveira de Menezes         | 1            | •        |    |
|                                 | PLANO 2024-2025 - PRÓ-REITORIA DE GESTÃO DE PESSOAS                               | Plano de Gestão de Riscos da UFAM 2024-2025 | Gutemberg Sousa Dos Santos        | 1            | • >      |    |
|                                 | PLANO 2024-2025 - PRÓ-REITORIA DE INOVAÇÃO TECNOLÓGICA                            | Plano de Gestão de Riscos da UFAM 2024-2025 | Jamal da Silva Chaar              | 1            | •        |    |
|                                 | PLANO 2024-2025 - PRÓ-REITORIA DE PESQUISA E PÓS-GRADUAÇÃO                        | Plano de Gestão de Riscos da UFAM 2024-2025 | Adriana Malheiros Alle Marie      | 1            | • >      |    |
|                                 | Plano 2024-2025 - PRÔ-REITORIA DE PLANEJAMENTO E DESENVOLVIMENTO<br>INSTITUCIONAL | Plano de Gestão de Riscos da UFAM 2024-2025 | Maria da Gloria Vitorio Guimaraes | 1            | •        |    |
|                                 | Pápina 1 de 1 Mostrar atéc S0 itens 💙                                             |                                             |                                   |              |          |    |

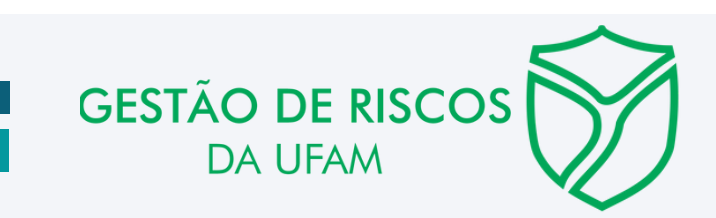

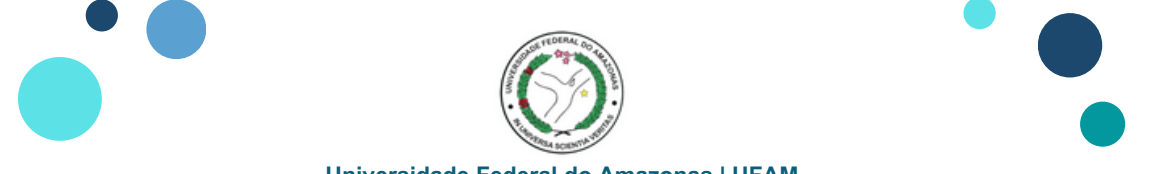

#### Realizar Monitoramento na Plataforma ForRisco

1º Modo

#### 4. Identificar a Aba **RISCOS** e clicar no **Risco**

|                                                  | 20 THO KEITON                       |                          |                         |                    | CIONAL                  |                     |                  |
|--------------------------------------------------|-------------------------------------|--------------------------|-------------------------|--------------------|-------------------------|---------------------|------------------|
| INFORMAÇÕES GERAIS                               | SUBUNIDADES                         | PROCESSOS                | RISCOS                  |                    |                         |                     |                  |
| ISCOS                                            |                                     |                          |                         |                    |                         |                     | CADASTRAR NOVO R |
| ESQUISAR                                         |                                     |                          | PROCESSOS               | VÍNCULO COM PDI    |                         |                     |                  |
|                                                  |                                     |                          | Selecione um processo 💌 | Selecione um nível | ▼ X PE                  | SQUISAR             |                  |
| NOME DO RISCO                                    |                                     |                          | RESPONSÁVEL TÉCNICO     | 1                  | GESTOR 1                | RESPOSTA AO RISCO 【 | AÇÕES            |
| Lentidão para atendimento q<br>processos na UFAM | quanto a identificação, análise, co | onstrução e modelagem de | Adriano Falcão Carvalho |                    | Thiago Marinho de Sousa | Mitigar             | e # Z            |

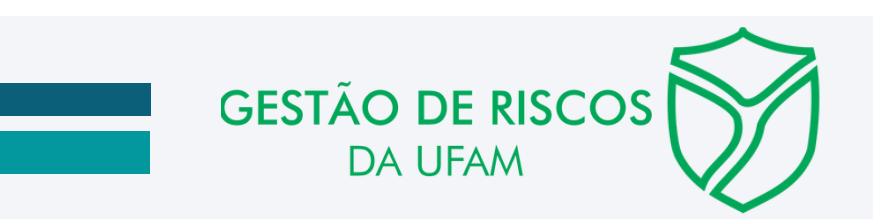

Anterior

Página 1 de 1 Mostrar até: 50 itens 🗙

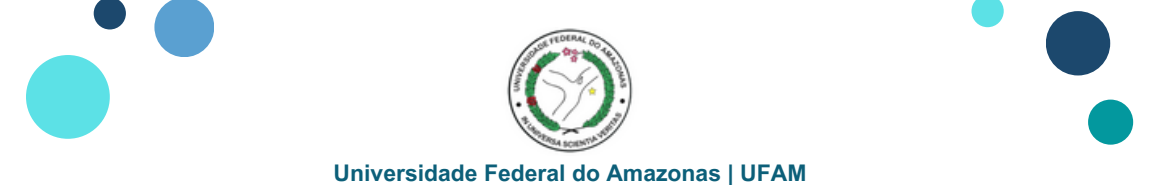

### Realizar Monitoramento na Plataforma ForRisco

# 1º Modo

#### 5. Identificar o NOME DO RISCO selecionado e clicar na Aba MONITORAMENTO

| 🗧 LENTIDÃO PARA ATENDIMENTO QUANTO A IDENTIFICAÇÃO, ANÁLISE, CONSTRUÇÃO E MODELAGEM DE PROCESSOS NA UFAM                                                                                              |                                                                                                    |  |  |  |  |  |
|----------------------------------------------------------------------------------------------------|----------------------------------------------------------------------------------------------------|--|--|--|--|--|
| INFORMAÇÕES GERAIS AÇÕES DE PREVENÇÃO MONITORAMENTO INCIDENTES CONTINGE                                                                                                    | ENCLAMENTO                                                                                                    |  |  |  |  |  |
| RISCO                                                                                                    | PROPLAN - Plano 2024-2025 - PRÓ-REITORIA DE PLANEJAMENTO E DESENVOLVIMENTO INSTITUCIONAL                                                            |  |  |  |  |  |
| NOME DO RISCO<br>Lentidão para atendimento quanto a identificação, análise, construção e modelagem de processos na UFAM                                                                               | DATA E HORA DA CRIAÇÃO DO RISCO<br>20/08/2024 13:20                                                                                                 |  |  |  |  |  |
| CÓDIGO DE IDENTIFICAÇÃO DO RISCO                                                                                                    |                                                                                                    |  |  |  |  |  |
| GESTOR<br>Thiago Marinho de Sousa                                                                                                    | RESPONSÁVEL TÉCNICO<br>Adriano Falcão Carvalho                                                                                                    |  |  |  |  |  |
| CAUSA(S)<br>Inexistência de normativo institucional sobre a obrigatoriedade de processos; Número de servidores insuficientes; Falta de capacit<br>acto: Ausência de material adequado para orientação | CONSEQUÊNCIA(S)<br>acit Desconhecimento dos Processos-Chave da Instituição; Faita de padronização de atividades e procedimentos; Aumento dos custos |  |  |  |  |  |
| PROBABILIDADE                                                                                                    | IMPACTO                                                                                                    |  |  |  |  |  |
|                                                                                                    |                                                                                                    |  |  |  |  |  |

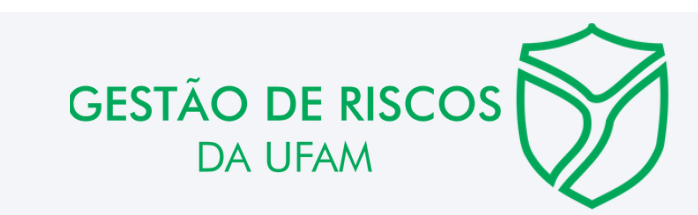

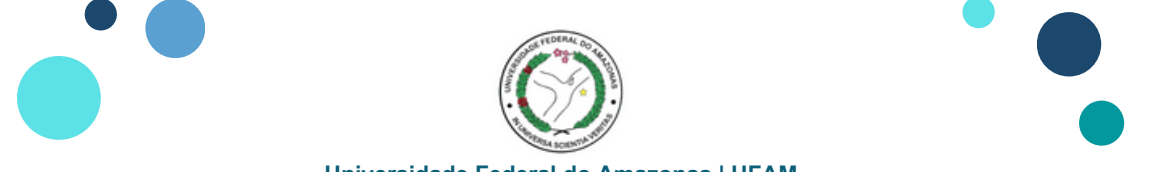

## Realizar Monitoramento na Plataforma ForRisco

# 1º Modo

#### 6. Clicar no campo NOVO MONITORAMENTO

| LENTIDÃO PARA ATENDIMENTO QUANTO A IDENTIFICAÇÃO, ANÁLISE, CONSTRUÇÃO E MODELAGEM DE PROCESSOS NA UFAM |                    |               |            |                     |          |             | 2 1                |
|----------------------------------------------------------------------------------------------------|--------------------|---------------|------------|---------------------|----------|-------------|--------------------|
| INFORMAÇÕES GERAIS                                                                                     | AÇÕES DE PREVENÇÃO | MONITORAMENTO | INCIDENTES | CONTINGENCIAMENTO   |          |             |                    |
| HISTÓRICO DE MONI                                                                                      |                    |               |            |                     |          |             | NOVO MONITORAMENTO |
| PARECER                                                                                                | PROBABILIDADE      | ІМРАСТО       | 1          | RESPONSÁVEL TÉCNICO | GESTOR 1 | DATA E HORA | AÇÕES              |
|                                                                                                    |                    |               |            | Não há registros    |          |             |                    |
|                                                                                                    |                    |               |            |                     |          |             |                    |
| Página 0 de 0 Mostrar até: 50 it                                                                       | tens 🗸             |               |            |                     |          |             | Anterior Próximo   |

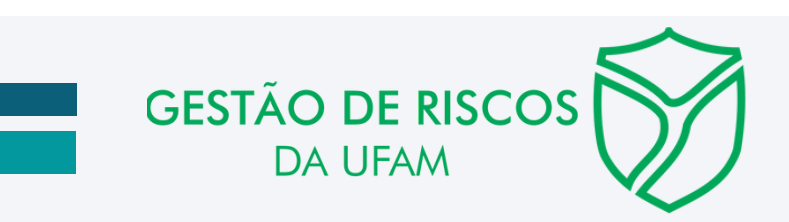

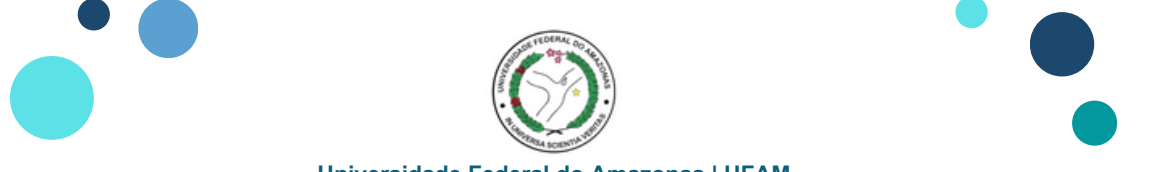

# Realizar Monitoramento na Plataforma ForRisco

## 1º Modo

7. Na janela NOVO MONITORAMENTO preencher: Parecer, Probabilidade, Impacto, Gestor (Gestor de Risco), Responsável Técnico (Agente Setorial) e Data/Hora do preenchimento

Clicar em SALVAR

**Observação:** No **PARECER** devem ser preenchidas as informações relativas ao <u>cumprimento das Ações de Prevenção</u> inserindo, preferencialmente, algum tipo de comprovante de realização das atividades previstas

| NOVO MONITORAMENTO                                                                                                    |                                                                                                    |                                                                                                    |                                                             |           |
|----------------------------------------------------------------------------------------------------|----------------------------------------------------------------------------------------------------|----------------------------------------------------------------------------------------------------|-------------------------------------------------------------|-----------|
| NOVO MONITORAMENTO                                                                                                    |                                                                                                    | PROPLAN - Plano 2024-2025 - PRÓ-REITORIA DE PLANEJAMENTO E                                                                                                    | DESENVOLVIMENTO INST                                        | ITUCIONAL |
| ARECER *                                                                                                    |                                                                                                    |                                                                                                    |                                                             |           |
|                                                                                                    | θ Ξ 33 4> <i>Ι</i> <sub>x</sub> x, x, +¶                                                                                                    |                                                                                                    |                                                             |           |
| <ol> <li>Dos 50 Unicados nacioemicas/namineativide Grupos Superimentanes), Iola realizada as y<br/>2. Processos identificados entre unidades: PROPLAN (12): PROADM (25): PROEG (26): PROI<br/>3. Fichamento de Processos realizados: PROPLAN (8): PROADM (7): PROEG (11): PROEXT (<br/>Link de comprovação do itens: https://edoc.ufam.edu.br/</li> </ol> | S de Mentoria etti Processo Gati Zoda - S Unidades, PeviZud S Unidades<br>(17), PROFES (20), PROTEC (0), PROTEC (7), Bibliotoca Central<br>(17), PROFESP (12), PROTEC (6), PROGESP (18), Biblioteca Central (11), Au | s, Marizuder - 2 Uminados, Andizuder - Nao Resizudas, Marizuder - 3 Uminados, Juni<br>281, Auditoria (16), Assessoria de Comunicação (21), CoA (24, 12), CAM (6), CAUA<br>átoria (9); Assessoria de Comunicação (10); CCA (8); CAM (4); CAUA (5); FT (17 | 2024 - 4 Unitades<br>(16); FT (22); FES (14)<br>); FES (10) |           |
| ROBABILIDADE*<br>MÉDIA                                                                                                    | • IMPACTO*<br>• ALTO                                                                                                    |                                                                                                    |                                                             | ¥         |
| EESTOR*                                                                                                    | RESPONSÁVEL TÉCNICO                                                                                                    | *                                                                                                    |                                                             | •         |
| 01/08/2024  13:00:00                                                                                                    |                                                                                                    |                                                                                                    |                                                             |           |
|                                                                                                    |                                                                                                    |                                                                                                    |                                                             |           |

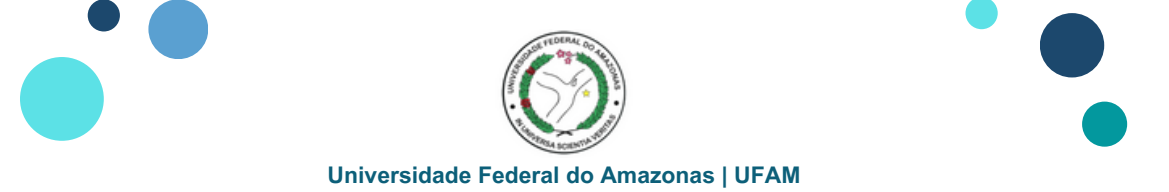

#### **Realizar Monitoramento na Plataforma ForRisco**

#### 1º Modo

8. A página retornará à área de informações dos Riscos, de modo que será possível identificar as informações relativas a: Parecer, Probabilidade, Impacto, Responsável Técnico (Agente Setorial), Gestor (Gestor de Riscos) e Data/Hora

| ← LENTIDÃO PARA ATENDIMENTO QUANTO A IDENTIFICAÇÃO, ANÁLISE, CONSTRUÇÃO E MODELAGEM DE PROCESSOS NA UFAM |                    |               |            |                   |                         |                            |                     | × =                |
|----------------------------------------------------------------------------------------------------|--------------------|---------------|------------|-------------------|-------------------------|----------------------------|---------------------|--------------------|
| INFORMAÇÕES GERAIS                                                                                       | AÇÕES DE PREVENÇÃO | MONITORAMENTO | INCIDENTES | CONTINGENCIAMENTO |                         |                            |                     |                    |
| HISTÓRICO DE MONIT                                                                                       | TORAMENTO          |               |            |                   |                         |                            |                     | NOVO MONITORAMENTO |
| PARECER 1                                                                                                | PROBABILIDADE      |               | імрасто 🚦  |                   | RESPONSÁVEL TÉCNICO     | GESTOR 1                   | DATA E HORA         | AÇÕES              |
| Das 55 Unidades<br>Acadêmicas/Administ                                                                   | MÉDIA              |               | ALTO       |                   | Adriano Falcão Carvalho | Thiago Marinho de<br>Sousa | 01/08/2024 13:00:00 | 2 1                |
|                                                                                                    |                    |               |            |                   |                         |                            |                     |                    |
| Página 1 de 1 Mostrar até: 50 it                                                                         | ens ¥              |               |            |                   |                         |                            |                     | Anterior 1 Próximo |

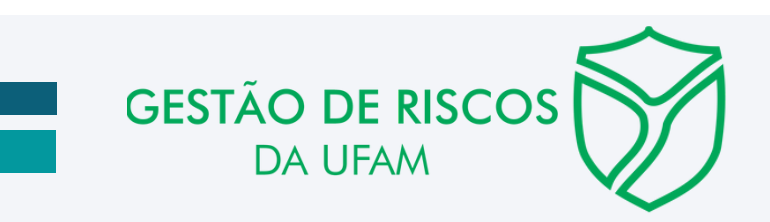

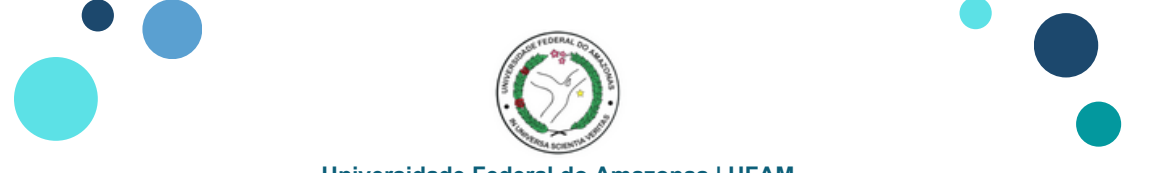

#### Realizar Monitoramento na Plataforma ForRisco

# 2º Modo

1. Acessar o Painel de Bordo, Identificar <u>na margem superior</u> o campo UNIDADES e Clicar no sinal 🧅 para abrir a Lista

#### Suspensa

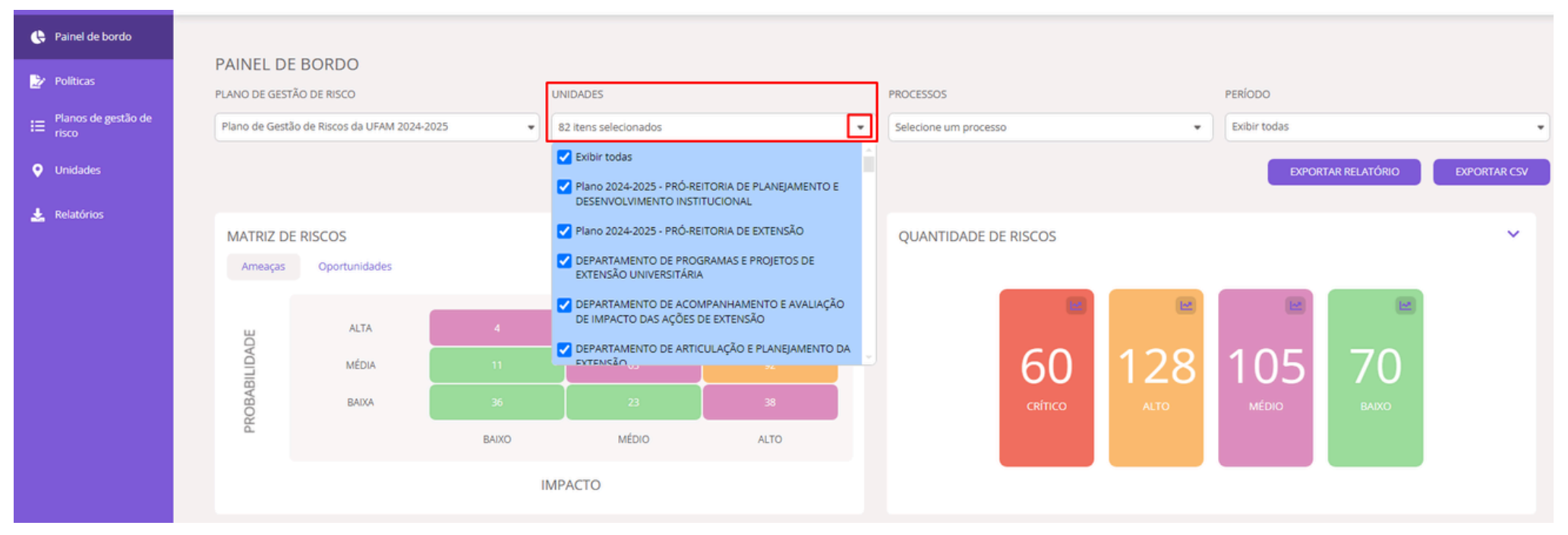

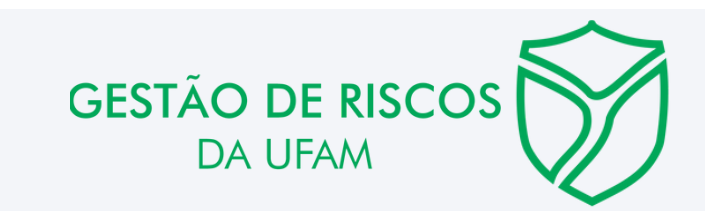

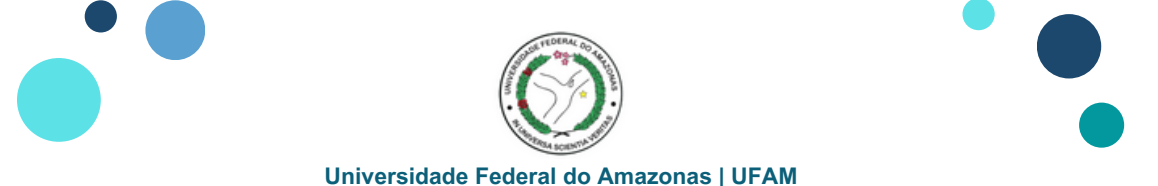

# Realizar Monitoramento na Plataforma ForRisco

# 2º Modo

2. Ao abrir a Lista Supensa selecione a Unidade e/ou Subunidades para acessar os Riscos vinculados

**Observação:** Ao indicar as unidades/subunidades a quantidade de riscos será filtrada, conforme o número de riscos cadastrados

| PAINEL D     | DE BORDO                 |           |                                                                  |                                                           |                          |                            |         |              |            |           |
|--------------|--------------------------|-----------|------------------------------------------------------------------|-----------------------------------------------------------|--------------------------|----------------------------|---------|--------------|------------|-----------|
| PLANO DE GE  | STÃO DE RISCO            |           | UNIDADES                                                         |                                                           |                          | PROCESSOS                  | PERÍODO |              |            |           |
| Plano de Ges | stão de Riscos da UFAM 2 | 2024-2025 | 4 itens selecionados 🔹                                           |                                                           | Sem processos vinculados | Sem processos vinculados 🔹 |         |              | •          |           |
|              |                          |           | Plano 2024-2025 - PR     DEPARTAMENTO DE F     EXTENSÃO UNIVERSI | Ó-REITORIA DE EXTENSÃO<br>PROGRAMAS E PROJETOS DE<br>ÁRIA | ^                        |                            |         | EXPORTAR REL | ATÓRIO EXP | ORTAR CSV |
| MATRIZ [     | DE RISCOS                |           | DEPARTAMENTO DE A<br>AVALIAÇÃO DE IMPAC<br>EXTENSÃO              | ACOMPANHAMENTO E<br>ITO DAS AÇÕES DE                      |                          | QUANTIDADE DE RISCOS       |         |              |            | ~         |
| Ameaças      | s Oportunidades          |           | DEPARTAMENTO DE A<br>PLANEJAMENTO DA E                           | ARTICULAÇÃO E<br>XTENSÃO                                  |                          |                            | Ľ       |              |            |           |
| DE           | ALTA                     | 0         | DEPARTAMENTO DE O                                                | CULTURA E PRODUÇÃO DE                                     |                          |                            |         |              |            |           |
| 3ILID#       | MÉDIA                    | 0         |                                                                  |                                                           | ×                        | 1                          | 1       | 1            | 16         |           |
| ROBAE        | BAIXA                    | 16        | 0                                                                | 1                                                         |                          | CRÍTICO                    | ALTO    | MÉDIO        | BAIXO      |           |
| PP           |                          | BAIXO     | MÉDIO                                                            | ALTO                                                      |                          |                            |         |              |            |           |
|              |                          |           |                                                                  |                                                           |                          |                            |         |              |            |           |
|              |                          |           |                                                                  |                                                           | _                        |                            | GEST    |              |            |           |

DA UFAM

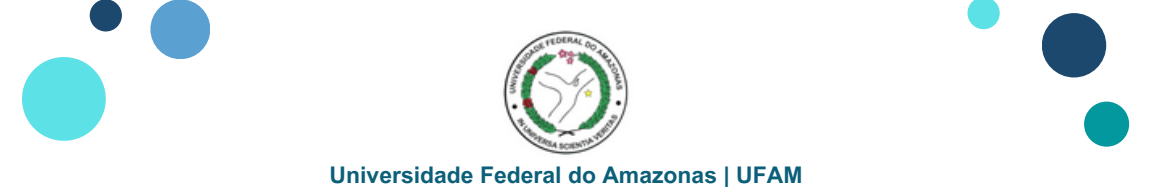

# Realizar Monitoramento na Plataforma ForRisco

# 2º Modo

**3.** Descer a Barra de Rolamento - à direita da página - e identificar a janela **MONITORAMENTO** 

Na janela de Monitoramento é possível identificar o **status** do risco: **Em dia, Próximos à vencer** e **Atrasado** 

| PLANO DE GESTÃO DE RISCO UNIDADES           |                                      |     | PROCESSOS                |                           | PERÍODO                       |              |
|---------------------------------------------|--------------------------------------|-----|--------------------------|---------------------------|-------------------------------|--------------|
| Plano de Gestão de Riscos da UFAM 2024-2025 | 4 itens selecionados                 | •   | Sem processos vinculados | •                         | Exibir todas                  | *            |
|                                             | Pesquisa avançada Unidade/Subunidade |     |                          |                           | EXPORTAR RELATÓRIO            | EXPORTAR CSV |
|                                             |                                      | IEM | PU                       |                           |                               |              |
| 🔵 Ameaças 🔵 Oportunidades                   |                                      |     |                          |                           |                               |              |
|                                             |                                      |     |                          |                           |                               |              |
| MONITORAMENTO                               |                                      | ~   | AÇÕES DE PREVENÇÃO       |                           |                               | ~            |
|                                             |                                      | E.  |                          |                           |                               |              |
| 0<br>(0.00%)<br>Em dia                      | 4.66%)<br>kirmos å<br>vencer         |     |                          | 5<br>(1.20%)<br>Realizada | 4<br>(0.96%)<br>Não Realizada |              |
|                                             |                                      |     |                          | G                         | ESTÃO DE I                    |              |

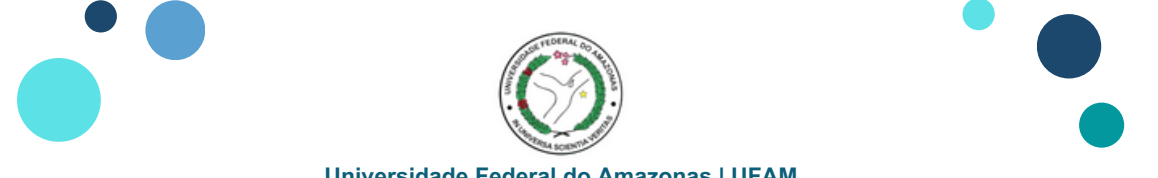

#### Realizar Monitoramento na Plataforma ForRisco

# 2º Modo

4. Clicar no status desejado e será aberto uma subjanela informando sobre os riscos que estão na condição selecionada

| ANO DE GESTÃO DE RISCO                      | UNIDADES                               |     | PROCESSOS                |                           | PERÍODO                       |              |
|---------------------------------------------|----------------------------------------|-----|--------------------------|---------------------------|-------------------------------|--------------|
| Plano de Gestão de Riscos da UFAM 2024-2025 | 4 itens selecionados                   | •   | Sem processos vinculados | •                         | Exibir todas                  |              |
|                                             | Pesquisa avançada Unidade/Subunidade   |     |                          |                           | EXPORTAR RELATÓRIO            | EXPORTAR CSV |
| 🔵 Ameaças 🏾 🔵 Oportunidades                 |                                        | TEW | r O                      |                           |                               |              |
| MONITORAMENTO                               |                                        | ~   | AÇÕES DE PREVENÇÃO       |                           |                               | ~            |
| 0 1<br>(0.00%) (4<br>Em dia Pró             | 7 3<br>(66%) (0.82%)<br>dimos à anccer |     |                          | 5<br>(1.20%)<br>Realizada | 4<br>(0.96%)<br>Não Realizada |              |
|                                             |                                        |     |                          | _                         | _                             |              |
|                                             |                                        |     |                          | CES                       |                               |              |

DA UFAM

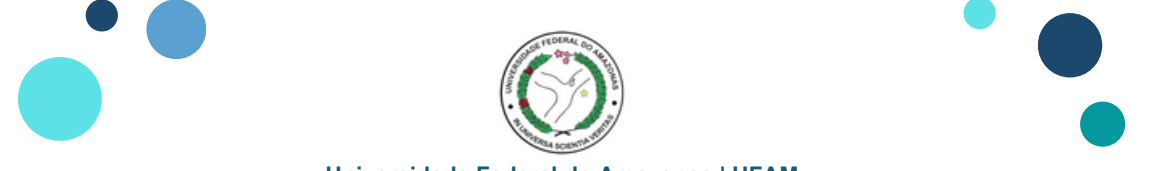

### Realizar Monitoramento na Plataforma ForRisco

# 2º Modo

5. Para ter acesso aos detalhes do Risco, clicar no ícone 📀 (Visualizar) para abrir as informações gerais

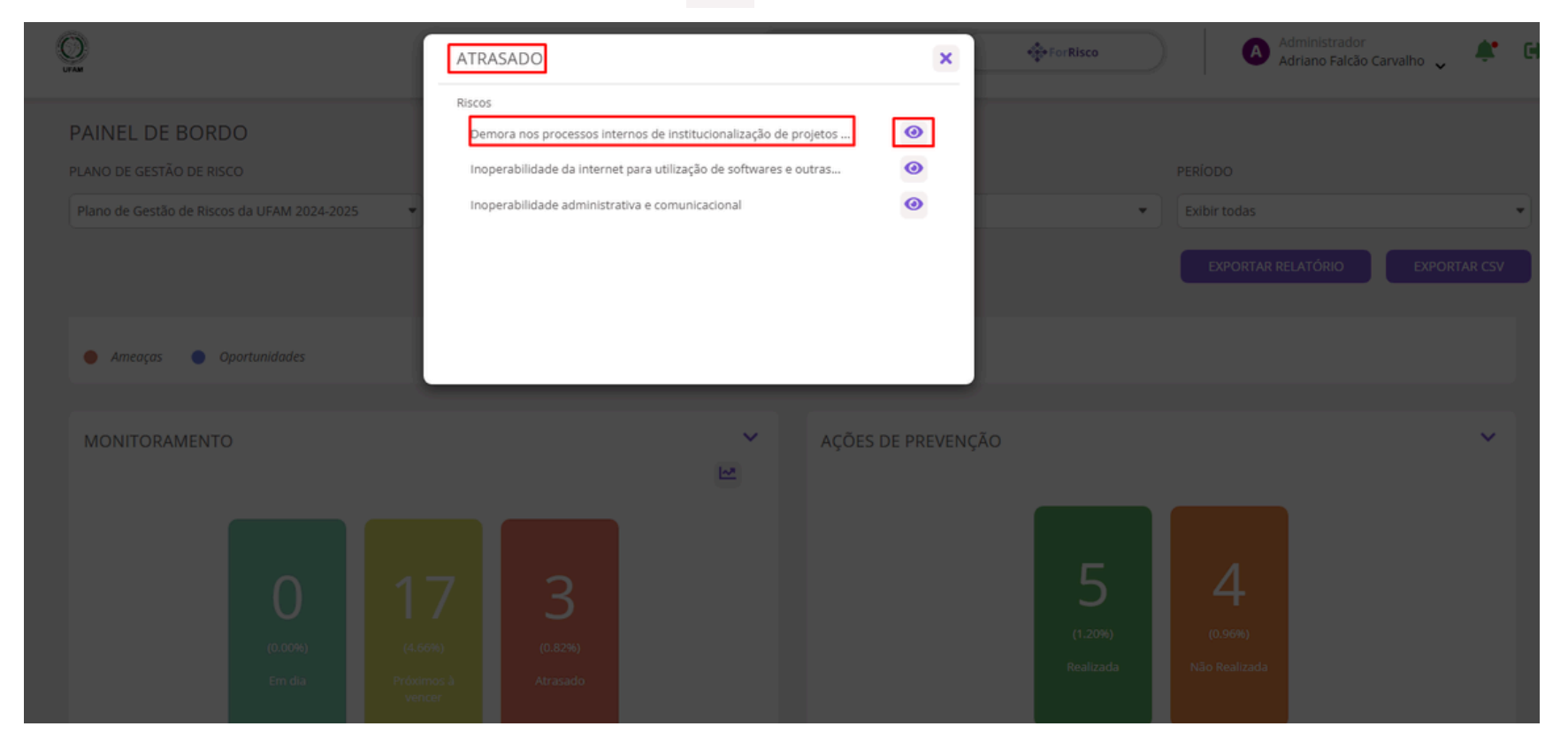

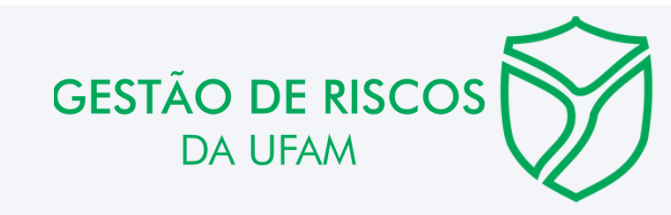

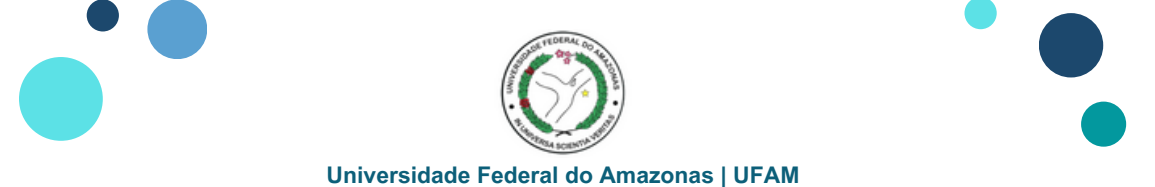

#### Realizar Monitoramento na Plataforma ForRisco

# 2º Modo

#### 6. Identificar o título do Risco selecionado e clicar em MONITORAMENTO

| ← DEMORA NOS PROCESSOS INTERNOS DE INSTITUCIONALIZAÇÃO DE                       | PROJETOS E CERTIFICAÇÃO 🧷 📋                                              |
|---------------------------------------------------------------------------------|--------------------------------------------------------------------------|
| INFORMAÇÕES GERAIS AÇÕES DE PREVENÇÃO MONITORAMENTO INCIDENTES                  | CONTINGENCIAMENTO                                                        |
| RISCO                                                                           | DPROEX - DEPARTAMENTO DE PROGRAMAS E PROJETOS DE EXTENSÃO UNIVERSITÁRIA  |
| NOME DO RISCO                                                                   | DATA E HORA DA CRIAÇÃO DO RISCO                                          |
| Demora nos processos internos de institucionalização de projetos e certificação | 28/02/2024 13:27                                                         |
| CÓDIGO DE IDENTIFICAÇÃO DO RISCO                                                |                                                                          |
| PROEXT20                                                                        |                                                                          |
| GESTOR                                                                          | RESPONSÁVEL TÉCNICO                                                      |
| Almir Oliveira de Menezes                                                       | Josafa Da Silva Lima                                                     |
| CAUSA(5)                                                                        | CONSEQUÊNCIA(S)                                                          |
| Falta de um sistema unificado e pessoal administrativo.                         | Diminuição do número de pessoas da comunidade                            |
|                                                                                 | envolvidas nas atividades de extensão e, consequentemente, certificadas. |
|                                                                                 |                                                                          |
| PROBABILIDADE                                                                   | ІМРАСТО                                                                  |
| BAIXA                                                                           | BAIXO                                                                    |

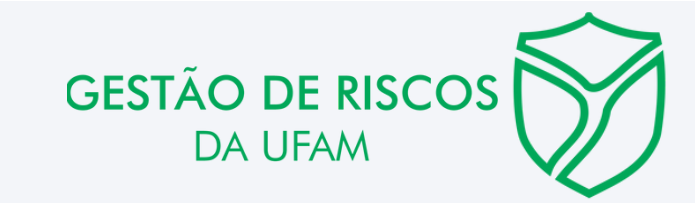

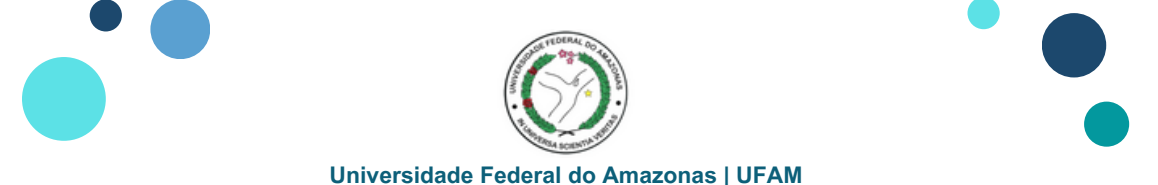

#### **Realizar Monitoramento na Plataforma ForRisco**

# 2º Modo

#### 7. Será aberto a Janela do MONITORAMENTO e Clicar no campo NOVO MONITORAMENTO

A partir dessa etapa seguir as orientações das páginas 7 e 8

| CEMORA NOS PROCESSOS INTERNOS DE INSTITUCIONALIZAÇÃO DE PROJETOS E CERTIFICAÇÃO |                    |               |                     |                   |          |             | × *           |
|---------------------------------------------------------------------------------|--------------------|---------------|---------------------|-------------------|----------|-------------|---------------|
| INFORMAÇÕES GERAIS                                                              | AÇÕES DE PREVENÇÃO | MONITORAMENTO | INCIDENTES          | CONTINGENCIAMENTO |          |             |               |
| HISTÓRICO DE MONIT<br>Pesquisa                                                  |                    |               |                     |                   |          | NOVO        | MONITORAMENTO |
| PARECER 1                                                                       | PROBABILIDADE      | ІМРАСТО       | RESPONSÁVEL TÉCNICO |                   | GESTOR 1 | DATA E HORA | AÇÕES         |
| Não há registros                                                                |                    |               |                     |                   |          |             |               |
|                                                                                 |                    |               |                     |                   |          |             |               |
| Página 0 de 0 Mostrar até: 50 itens 💙                                           |                    |               |                     |                   |          |             |               |

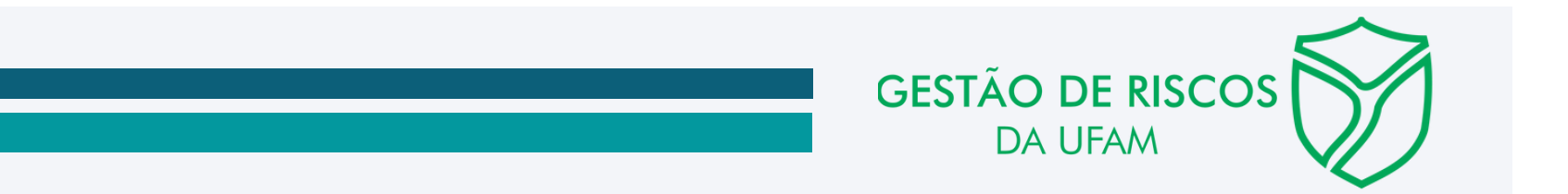